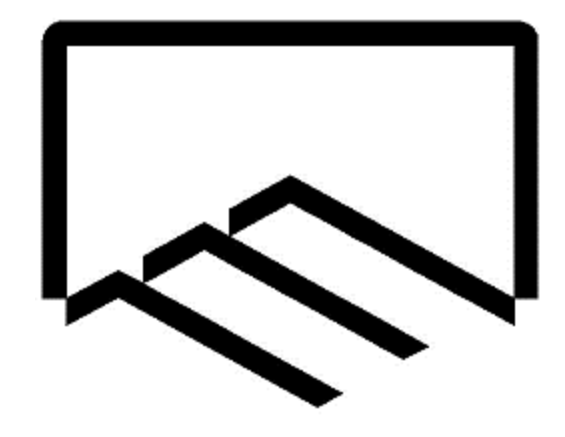

# سازمان نظاممهندسي ساختمان

# استان یزد

# راهنمای سامانه آنلاین خدمات مهندسی

ويژه مهندسين

واحد آمار و فناوری اطلاعات

نسخه ۱

فروردین ۱۳۹۹

تهيەكنندە: مجتبى تجمليان

فهرست مطالب:

۱- ورود به سامانه آنلاین خدمات مهندسی
۲- مشخصات مهندس
۳- ثبت رزومه
۴- مشاهده اطلاعات هویتی و سوابق کاری مهندسی

۱- ورود به سامانه آنلاین خدمات مهندسی

سامانه آنلاین خدمات مهندسی سازمان از طریق خدمات الکترونیک وبسایت <u>www.yazdnezam.ir</u> ، بخش سامانههای نرمافزاری وبسایت <u>www.yazdnezam.ir</u> و یا لینک ess.yazdnezam.ir در دسترس هست.

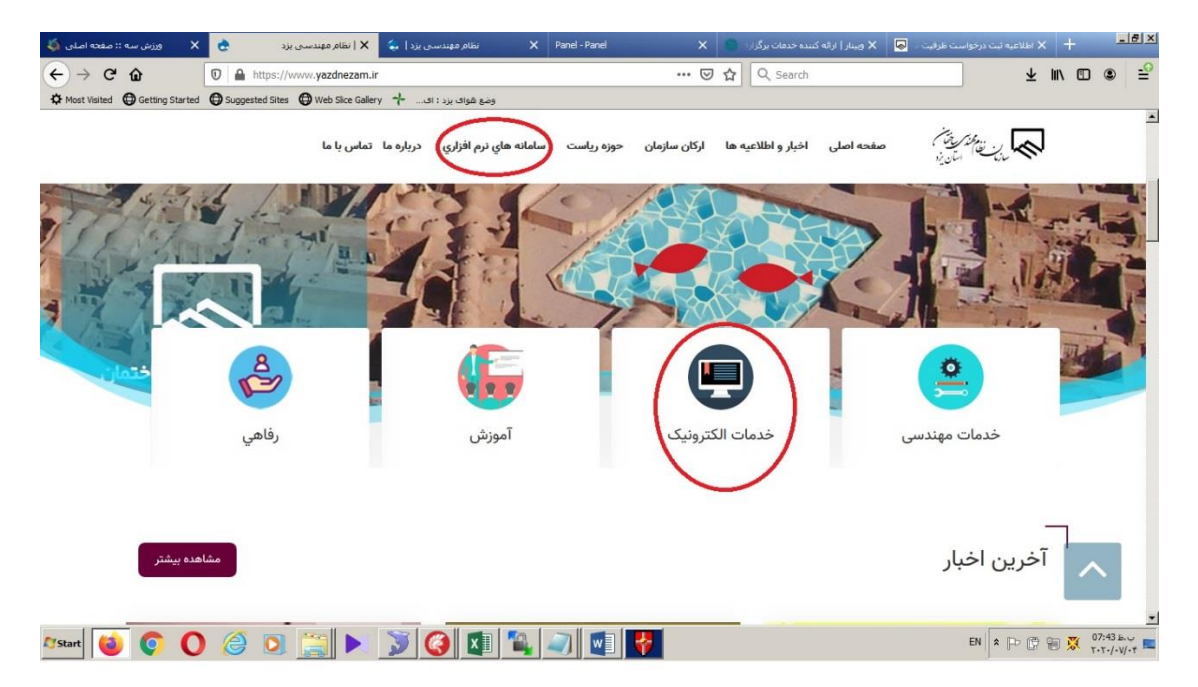

| ((a), (can) (a) (b))); ,    | ×             | 🗙   نظام مهندستی یزد       | 🗙 خدمات الكترونيك   نظام مهند 🚖 | Panel - Panel | ×     | 🗙 ويينار   ارائه كننده خدمات برگزار | بت درخواست ظرفیت 🗧 😡 | + 🗙 اطلاعیه ن |  |
|-----------------------------|---------------|----------------------------|---------------------------------|---------------|-------|-------------------------------------|----------------------|---------------|--|
| ) → C' û                    | 0 🔒 h         | tps://www.yazdnezam.ir     | r/node/82                       |               | … ⊠ ☆ | Q Search                            |                      | ¥ ∥\ ₪        |  |
| Most Visited Getting Starte | ed 🖨 Suggeste | d Sites 🖨 Web Slice Galler | وضع هوای بزد : ای 🤸 ۷           |               |       |                                     |                      |               |  |
|                             |               |                            |                                 |               |       |                                     |                      |               |  |
|                             |               |                            |                                 |               |       |                                     |                      |               |  |
|                             |               |                            |                                 |               |       |                                     |                      |               |  |
|                             |               |                            |                                 |               |       |                                     |                      |               |  |
|                             |               |                            |                                 |               |       |                                     |                      |               |  |
|                             |               |                            |                                 |               |       |                                     |                      |               |  |
|                             |               |                            |                                 |               |       | . < :                               | . ا الک              | 1.2           |  |
|                             |               |                            |                                 |               |       | ىروىيت                              |                      | حد            |  |
|                             |               |                            |                                 |               |       |                                     |                      |               |  |
|                             |               |                            |                                 |               |       | <u>-</u>                            | ى 💿 خدمات الدىرونيا  |               |  |
|                             |               |                            |                                 |               |       |                                     |                      |               |  |
|                             |               |                            |                                 |               |       |                                     |                      |               |  |
|                             |               |                            |                                 |               |       |                                     |                      |               |  |
|                             |               |                            |                                 |               |       |                                     |                      |               |  |
|                             |               |                            |                                 |               |       |                                     |                      |               |  |
|                             |               |                            |                                 |               |       |                                     |                      |               |  |
|                             |               |                            |                                 |               |       |                                     |                      |               |  |
|                             |               |                            |                                 |               |       |                                     |                      |               |  |
|                             |               |                            |                                 |               |       |                                     |                      |               |  |
|                             |               |                            |                                 |               |       |                                     | تهای مجازی           | فعالي         |  |
|                             |               |                            |                                 |               |       |                                     |                      |               |  |
|                             |               |                            |                                 |               |       |                                     | خدمات الكترونيك      | التيا ،       |  |
|                             |               | ن اخبار                    | جديدتري                         |               |       |                                     | خدمات الكترونيك      | پرتال         |  |

پس از مشاهده صفحه اصلی سامانه، با استفاده از نام کاربری و رمز عبور خود از طریق بخش ورود مهندس میتوانید به پنل شخصی خود دسترسی داشته باشد. (جهت سهولت شماره عضویت بهعنوان نام کاربری و رمز عبور پیشفرض کد ملی مهندس هست)

|                        | YAZD construction enginee<br>Engineering Services Syst | مندسی ساختان استان زد<br>آنلاین خدمات مسندسی سده ندیده.<br>em |                                          |
|------------------------|--------------------------------------------------------|---------------------------------------------------------------|------------------------------------------|
| ورود سازندگان ذیصلاح 🤷 | ورود دفتر معین                                         | ورود مهندس                                                    | ورود دفتر طراحي 🗅                        |
| کد (شمارہ عضویت) :     | کد :                                                   | کد (شماره عضویت) :                                            | کد :                                     |
| رمز عبور :             | رمز عبور :                                             | رمز عبور (کد ملی):                                            | رمز عبور :                               |
| ورود                   | ورود                                                   | ورود                                                          | ورود                                     |
|                        | بارت مهندستين توسط دفاتر طراحي                         | اظلاع از آخرين وضعيت سهميه طراحب و نظ                         |                                          |
|                        |                                                        | - از مورخ 98/2/10 (تاريخ درج : 1398/02/09                     | اطلاعیه<br>✔ جدول حق الزحمه خدمات مهندسی |

لازم به ذکر است رمز عبور این بخش با رمز عبور مورداستفاده در پرتال الکترونیک خدمات سازمانی مشترک هست و در صورت تغییر رمز عبور در هرکدام از سامانهها رمز عبور دیگری نیز تغییر داده میشود.

پس از اتمام فعالیت خود قبل از بستن مرورگر حتماً از گزینه خروج استفاده نمایید

۲- مشاهده و ویرایش مشخصات فردی و سازمانی مهندس

پس از ورود سامانه با انتخاب گزینه مشخصات فردی، کلیه اطلاعات فردی، عکس پرسنلی، آدرس، مدارک تحصیلی اطلاعات پروانه اشتغال مهندس و ... قابل مشاهده هست. در صورت ورود برای اولین بار به این بخش لازم است ابتدا نسبت به ثبت و تائید اطلاعات موجود اقدام و در صورت نیاز نسبت به اصلاح اطلاعات موردنظر اقدام نمایید.

- در صورت تغییر در اطلاعات هویتی و تحصیلی موارد پس انجام استعلام از مراکز مربوطه در سامانه های سازمان اعمال می گردد.
- تغییر در اطلاعات آدرس، تماس، مهارتها و سایر اطلاعات بلافاصله در سامانه لحاظ می گردد.
  - اطلاعات مربوط به پروانه اشتغال بكار تنها قابلمشاهده توسط مهندس است.

| ده کارکرد قبلی لیست مالی کارکرد جد                                                         | ، پرونده های طراحی شده پرونده های نظارت شد<br>                                                      | دست طراحی پرونده های در دست نظارت                                                                                                    |
|--------------------------------------------------------------------------------------------|----------------------------------------------------------------------------------------------------|----------------------------------------------------------------------------------------------------|
|                                                                                            | ت ثبت رزومه کارتابل اداری                                                                           | جديد مشاهده سهميه مشخصات فردك                                                                                                    |
|                                                                                            | . ف دم میانمان میزد                                                                                 | مثاهده ومدادش مثخصات                                                                                                    |
|                                                                                            |                                                                                                    |                                                                                                    |
|                                                                                            |                                                                                                    | 1                                                                                                    |
|                                                                                            |                                                                                                    |                                                                                                    |
|                                                                                            |                                                                                                    |                                                                                                    |
|                                                                                            |                                                                                                    |                                                                                                    |
|                                                                                            |                                                                                                    |                                                                                                    |
|                                                                                            |                                                                                                    |                                                                                                    |
|                                                                                            |                                                                                                    | وير :                                                                                                    |
|                                                                                            |                                                                                                    | وير :<br>No file selected <b>Browse</b>                                                                                                    |
|                                                                                            |                                                                                                    | بویر :<br>No file selected. <u>Browse</u><br>- مشخصات قر فها                                                                                    |
| تاريخ تولد :                                                                               | عم فنوادگی :                                                                                        | یور:<br>No file selectedBrowse<br>- مشخصات قرفی:<br>۱:                                                                                          |
| ¤ريخ تولد :<br>1351/07/15                                                                  | ەم خانوادگى :<br>نيازى شهركى                                                                        | بور :<br>، بور :<br>- <b>متخصات قرفی ا</b><br>: :<br>محسن                                                                                       |
| ىرىخ تولد :<br>1351/07/15<br>كد ملى :                                                      | نام خانوادگی :<br>نیازی شهریکی<br>هماره شتاستامه :                                                  | بویر:<br>بویر:<br>ام <b>تخصات قر فی:</b><br>ایدر:<br>ایدر:                                                                                      |
| تریخ تولد :<br>1351/07/15<br>کد علی :<br>4622507927                                        | عم خانوادگی :<br>لپاری شهرکی<br>شماره شکاستامه :<br>100                                             | حد :<br>-حد :<br>- <b>متخصات قرقی:</b><br>۲۰<br>محسن<br>بیدر :<br>درج الله                                                                      |
| تاريخ تواد :<br>1351/07/15<br>کد ملي :<br>4622507927<br>چنسيت :                            | نام خانوادگي :<br>نيازي شهرکي<br>شماره شتاستامه :<br>100<br>محل صدور :                              | بور :<br>بور :<br>- <b>متخصات قرفوی</b><br>به :<br>محسن<br>مرد :<br>فرج الله<br>ای توند :                                                       |
| تاريخ تولد :<br>1351/07/15<br>24622507927<br>جنسيت :<br>جنون () نن                         | عم خانوادگي :<br>نيازي شهرکي<br>هماره شتستمه :<br>100<br>محل صدور :<br>شهرگرد                       | بویر :<br>بویر :<br>ایک از ایک از ایک ایک ایک ایک ایک ایک ایک ایک ایک ایک                                                                       |
| تاريخ تولد :<br>1351/07/15<br>کد على :<br>4622507927<br>جنسيت :<br>جنسيت :<br>ک فرد<br>ن ل | عم خانوادگى :<br>لپارې شېركى<br>هماره شكاستامه :<br>100<br>مىل مىدور :<br>شېركرد<br>ايميل :         | مومر :<br>مومر :<br>                                                                                                    |
| تاریخ تواند :<br>کد علی :<br>کد علی :<br>4622507927<br>جنسیت :<br>جنسیت :<br>مرد Ĉ نن      | م خانوادگی :<br>انپازی شهرکی<br>هماره شتستمه :<br>100<br>محل صدور :<br>شهرگرد<br>ایمیل :<br>ایمیل : | مور :<br>. مرید :<br>- م <b>نخصات قر دی:</b><br>۲ :<br>۲ محسن<br>۲ محسن<br>۲ پیدر :<br>۱ پیدر :<br>۱ مولد :<br>۲ مولد :<br>۲ مولد :<br>۲ مولد : |

۳- ثبت رزومه

از طریق بخش ثبت رزومه شما امکان ثبت سوابق کاری،علمی و پژوهشی خود در سامانه را خواهید داشت. کلیه اطلاعات درجشده در این بخش از طریق بخش اطلاعات اعضا در سایت سازمان قابلدسترسی برای کلیه مراجعین به سایت خواهد بود.

با توجه به اینکه اطلاعات درجشده در این بخش توسط مهندسین تکمیل می گردد مسئولیت صحت اطلاعات درجشده به عهده شخص مهندس است

|               |                             | and function and function to the                                 |                                                          |                                                                                                    |
|---------------|-----------------------------|------------------------------------------------------------------|----------------------------------------------------------|----------------------------------------------------------------------------------------------------|
| - Sangaginas  | Engineer                    | اسان برد می المان مرد<br>مندس سه مدن (ing Services System        | سارمان نظام مهمد شی ساختان<br>سالهٔ آنلاین خدمات م       | Carly and the second second se |
|               |                             | . رمز عبور ا خروج                                                | سن گد: 31-1-0-00067 جيسر                                 | 🛦 نیازی شهرکی <sup>*</sup> محد                                                                                                    |
| ف کارکرد جدید | رت شده کارکرد قبلی لیست ماا | پرونده های طراحی شده پرونده های نظا<br>، ثبت رزومه کارتابل اداری | راحق پرونده های در دست نظارت<br>مشاهده سهمیه مشخصات فردی | پرونده های در دست ط<br>گزارشات مالی جدید                                                                                                    |
|               |                             |                                                                  |                                                          | 1- ثبت سوابق کلری                                                                                                    |
|               |                             |                                                                  |                                                          | <b>S</b>                                                                                                    |
| عمليات        | تاريخ تبت                   | نام شرکت                                                         | عنوات شغلق                                               | رديف                                                                                                    |
|               |                             |                                                                  | و پژوهشی <b>،</b>                                        | ٢- ثبت سوابق علمي                                                                                                    |
|               |                             |                                                                  |                                                          | <b>Ø</b>                                                                                                    |

ثبت سوابق علمی و پژوهشی:

|   | ىس | مهنا | <b>4</b> 09 | ررز | ى د    | هشر | بژو      | ى 1     | ط     | ابقه    | <b>.</b> | ۽ ب     |
|---|----|------|-------------|-----|--------|-----|----------|---------|-------|---------|----------|---------|
|   |    |      |             |     |        |     |          | •0      | بزوها | ىلىنى ۋ | مقياس    | عنوان . |
|   |    |      |             | 4   | يد نما | 663 | ان خو    | 1.805   | لعرف  | ur ei   | dan Q    | عنوا    |
|   |    |      |             |     |        | 12- | را بنويد | ، دود ر | زومش, | ىلى ۋ ي | ابقه ع   | هرج ـ   |
|   |    |      |             |     |        | 1   | ۇد بېار  | الدواء  | -     | (يك     | e si i   | labi    |
| - | •  | 00   |             | 72  | स्व    | 1   | 10       | 2       | 1     | 8       | 5        | 0       |
|   |    |      |             |     |        |     |          |         |       |         |          |         |
|   |    |      |             |     |        |     |          |         |       | لغو     |          | تيت     |

- ثبت سوابق کاری :

## 📾 ثبت سابقه کاری در رزومه مهندس عنوان شقلی ، عنوات شطرن خود را وارد نباييد سمنولیت اسلی و دستاوردهای خود را در شرگت بنویسید، الثاهاة درجنا امثاله بوهيجاب را وارد نمانيد F 00 H \*\*\* ۰. تاريخ شروع ، تاريخ يايان ، نام شرکت ، 13yy/mm/dd 13yy/mm/dd باد شرکت علت ترک ، ژبینه امالیت شرکت ، نام شرکت علدترك شركت يابتوسيد آدرس وتلفن ، آدوین دقیق به شنراه شماره تلفی را وارد نمایید آیا مشاور مجاز به تماس با شرکت میباشد؟ 0 فير ) بنی لغو

۴- مشاهده اطلاعات هویتی و سوابق کاری مهندسی از طریق سایت www.yazdnezam.ir

| وب سایت خدمات مهندسای ساخته:                                | X 🚺 (1) WhatsApp        | ×                                                                    | 🕂 🗙 ليست مهندسين عضو         |              |                     |                    |               | - 8   |
|-------------------------------------------------------------|-------------------------|----------------------------------------------------------------------|------------------------------|--------------|---------------------|--------------------|---------------|-------|
| → C <sup>I</sup> <b>ŵ</b><br>Most Visited ⊕ Getting Started | 👽 🔏 service.yazdneza    | a <b>m.ir</b> :8033/resume/engineers<br>هوای یزد : ای hice Gallery 🕂 | وضع                          | ເ ☆          | Q. Search           |                    | ⊻ ∥\ ⊡ ©      | )   : |
|                                                             |                         |                                                                      |                              | ېزد          | دسی ساختمان استان ب | ہو سازمان نظام مھن | ىت مەندسىن عظ | ليس   |
|                                                             |                         | ¢ پایه اجرا 🔍                                                        | <ul><li>پايه نظارت</li></ul> | 🗢 پایه طراحی | \$ رشته             | نام خانوادگی       | نام           |       |
| اطلاعات بيشتر                                               | پایه اجر <mark>ا</mark> | پايه نظارت                                                           | پایه طراحی                   | رشته         | نام خانوادگی        | نام                | رديف          |       |
| اطلاعات بيشتر                                               | -                       | -                                                                    | -                            | معماري       | آب حیات             | اناهيتا            | 1             |       |
| اطلاعات بيشتر                                               | ٣                       | ۲                                                                    | -                            | عمران        | آب حیات             | ايمان              | ۲             |       |
| اطلاعات بيشتر                                               | ٣                       | ٣                                                                    | ٣                            | برق          | آبادیان             | بهرام              | ٣             |       |
| اطلاعات بيشتر                                               | -                       | -                                                                    | -                            | برق          | آبادیان زاد         | سيدسعيد            | ۴             |       |
| اطلاعات بيشتر                                               | -                       | -                                                                    | -                            | معماري       | آبادیان زادہ        | سيده سميه          | ۵             |       |
| اطلاعات بيشتر                                               | -                       | -                                                                    | -                            | عمران        | آبادیان زادہ        | سيدياسر            | ۶             |       |
| اطلاعات بيشتر                                               | -                       | -                                                                    | -                            | برق          | آبدار               | فرساد              | v             |       |
| اطلاعات بيشتر                                               | 1                       | ١                                                                    | 1                            | عمران        | آبروشن              | حسين               | ٨             |       |
| اطلاعات بيشتر                                               | ٢                       | ٢                                                                    | ١                            | عمران        | آبكار               | علي محمد           | ٩             |       |
| اطلاعات بيشتر                                               | ٢                       | ٢                                                                    | ٢                            | برق          | آبيار               | منصور              | 10            |       |
| اطلاعات بيشتر                                               | -                       | -                                                                    | -                            | عمران        | آبياري              | ايمان              | n             |       |
| اطلاعات بيشتر                                               | ۲                       | ٢                                                                    | ۲                            | برق          | آبياري              | محمدهادي           | ۱۲            |       |
| اطلاعات بيشتر                                               | ٣                       | ٣                                                                    | ٣                            | ېرق          | آبياري              | هوشنگ              | ۳۱            |       |
| اطلاعات بيشتر                                               | _                       | _                                                                    | -                            | عمران        | آتش بند             | رستم               | ١F            |       |

اطلاعات برای کلیه مراجعین به سایت قابلدسترسی است.

## با انتخاب گزینه اطلاعات بیشتر موارد ذیل نمایش داده میشود:

|        | نام : محمود                     | <b>پایه طراحی :</b> ۱ ارشد |
|--------|---------------------------------|----------------------------|
| aller. | <b>نام خانوادگی</b> : عالم زاده | <b>پایه نظارت</b> ۱: ارشد  |
| E      | <b>رشته :</b> برق               | <b>پایه اجرا</b> : ۱ ارشد  |
| ITT    | شماره تماس: ۹۱۳۳۵۹۱۰۷۲          |                            |

### تاريخ اخذ پروانه

| پايه ۳     | پایه ۲     | پایه ۱     |            |
|------------|------------|------------|------------|
| ١٣٩١/١٥/٢٧ | ۱۳۸۹/۰۳/۲۸ | ۱۳۸۷/۰۴/۱۱ | پایه طراحی |
| ١٣٩١/١٥/٢٧ | ۱۳۹۲/۰۴/۲۵ | JMVA/0k/JJ | پایه نظارت |
| 1111/11/10 | 1111/11/10 | 1mv/°k/11  | پایه اجرا  |

#### مدارک تحصیلی

|             |            |               |              |             |             |       |      | -                       |      |
|-------------|------------|---------------|--------------|-------------|-------------|-------|------|-------------------------|------|
| تاريخ پايان | تاريخ شروع | کشور اخذ مدرک | شهر اخذ مدرک | نام دانشگاه | نوع دانشگاه | گرایش | رشته | مدرک                    | رديف |
| 1870/02/18  |            | ايران         | يزد          | واحد يزد    | موارد دیگر  | قدرت  | برق  | كارشناسي <mark>،</mark> | ۱    |
| 1898/11/61  |            | ايران         | يزد          | آزاد        | آزاد اسلامي | قدرت  | برق  | كارشناسي ارشد           | ۲    |

### سوابق کاری

| اطلاعات بيشتر | زمينه فعاليت           | محل خدمت | عنوان شغل             | رديف |
|---------------|------------------------|----------|-----------------------|------|
| اطلاعات بيشتر | طراحي و اجراي شبكه برق | رعد آسا  | مدیر عامل شرکت        | 1    |
| اطلاعات بيشتر | طراحي و نظارت          | دفتر۱۵۱  | طراح و ناظر           | ٢    |
| اطلاعات بيشتر | طراحي ويظارت           | دفتر (۵۱ | مسئول دفتر معندسي (۵۱ | ٣    |

## سوابق علمی و <mark>پژوهشی</mark>

| توضيحات                                            | عنوان                               | رديف |
|----------------------------------------------------|-------------------------------------|------|
| مدرس دروس تخصصي در دانشگاههاي مختلف يزد            | مدرس دانشگاه                        | 1    |
| مدرس دوره هاي ضمن خدمت هنرآموزان برق آموزش و پرورش | مدرس ضمن خدمت فرهنگیان یزد          | ۲    |
| مدرس دوره هاي نظارت براي همكاران پروانه دار سازمان | مدرس دوره هاي نظارت برق فني حرفه اي | ٣    |
| دبير دروس فني هنرستانهاي يزد                       | دبیر                                | ۴    |

| بابق کاری          |                                                           |                                                   |
|--------------------|-----------------------------------------------------------|---------------------------------------------------|
| رديف               | سوابق کاری                                                | اطلاعات بيشآ                                      |
| 1                  |                                                           | اطلاعات بيشت                                      |
| ۲                  | عنوان شغل : مدير عامل شركت                                | اطلاعات بيشت                                      |
| 272                | محل خدمت : رعد آسا                                        |                                                   |
| ٣                  | مسلم ز <b>مينه فعاليت :</b> طراحي و اجراي شبكه برق        | اطلاعات بيشت                                      |
|                    | <b>دستاورد :</b> مدير عامل و اجراي حدود ۵۰ پروژه شبکه برق |                                                   |
|                    | تاريخ شروع : ١٠/١٠/١                                      |                                                   |
|                    | تاريخ پايان : ۲/۹۵/۱۳۹۸                                   |                                                   |
| وابق علمی و پژوهشی | <b>علت ترک کار :</b> ورود به طراحي و نظارت سازمان         |                                                   |
| رديف               | تلفن و محل کار : یزد -بل منتظر قائم جنب شرکت توزیع برق    |                                                   |
| 1                  |                                                           | ب يزد                                             |
| ٢                  | مدر                                                       | بستن ن و پرورش                                    |
| ٣                  | مدرس دوره ماي نصرت برق فني حرفه اي                        | مدرس دوره هاي نصرت براي همداران پروانه دار سازمان |
| <b>1</b>           |                                                           | د. د د ب ف مد بالداد                              |